### **Division of Water**

### Well Record Submittals

February 27, 2020

Presented by Jo Blanset and Dr. Caroline Chan

# Today's Topics

- Brief History of eForm
- Access eForm from DOW site
- Kentucky Online Gateway (KOG)
- EEC eForms site
- Well Reporting Record eForm
- Questions

### **Brief History of eForm**

- Apr 2008 Uniform KY Well Const Record in reg
- Mar 2010 eForm available for installations only
- Feb 2017 User accounts made available via KyBOS
   One Stop User Account required
- Apr 2019 DEP eForms becomes EEC eForms User accounts moved to KOG Portal
   KOG User Account required
- Mar 2020 New eForm available for all records

### https://eec.ky.gov

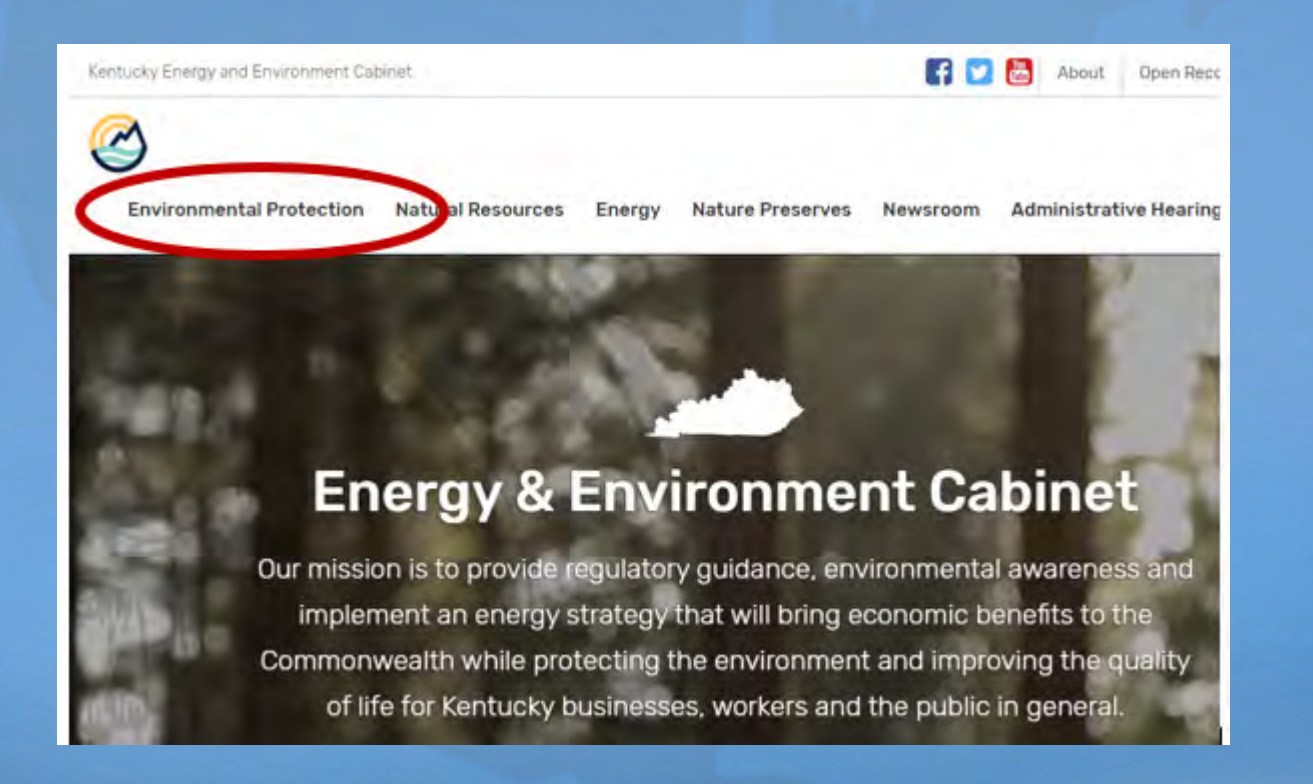

#### https://eec.ky.gov/Environmental-Protection/

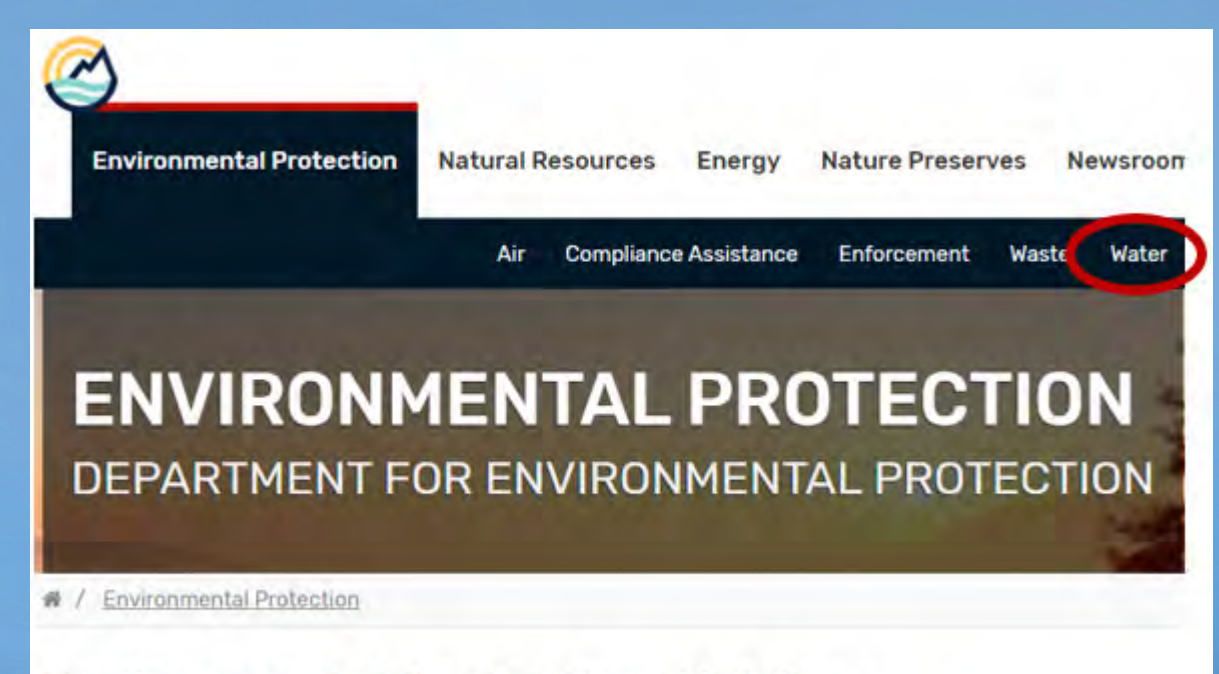

#### **Environmental Protection Divisions**

#### https://eec.ky.gov/Environmental-Protection/Water/

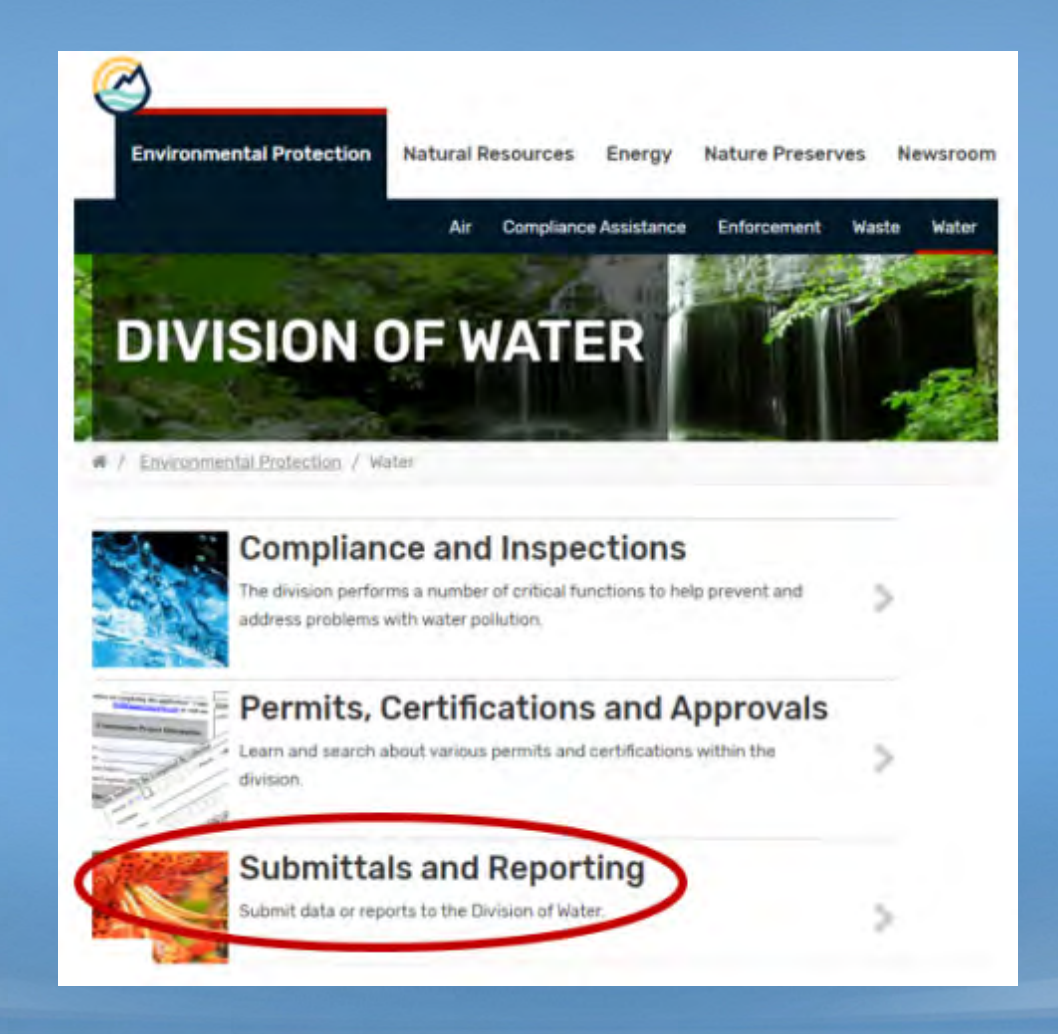

#### https://eec.ky.gov/Environmental-Protection/Water/GW/Pages/GWRecords.aspx

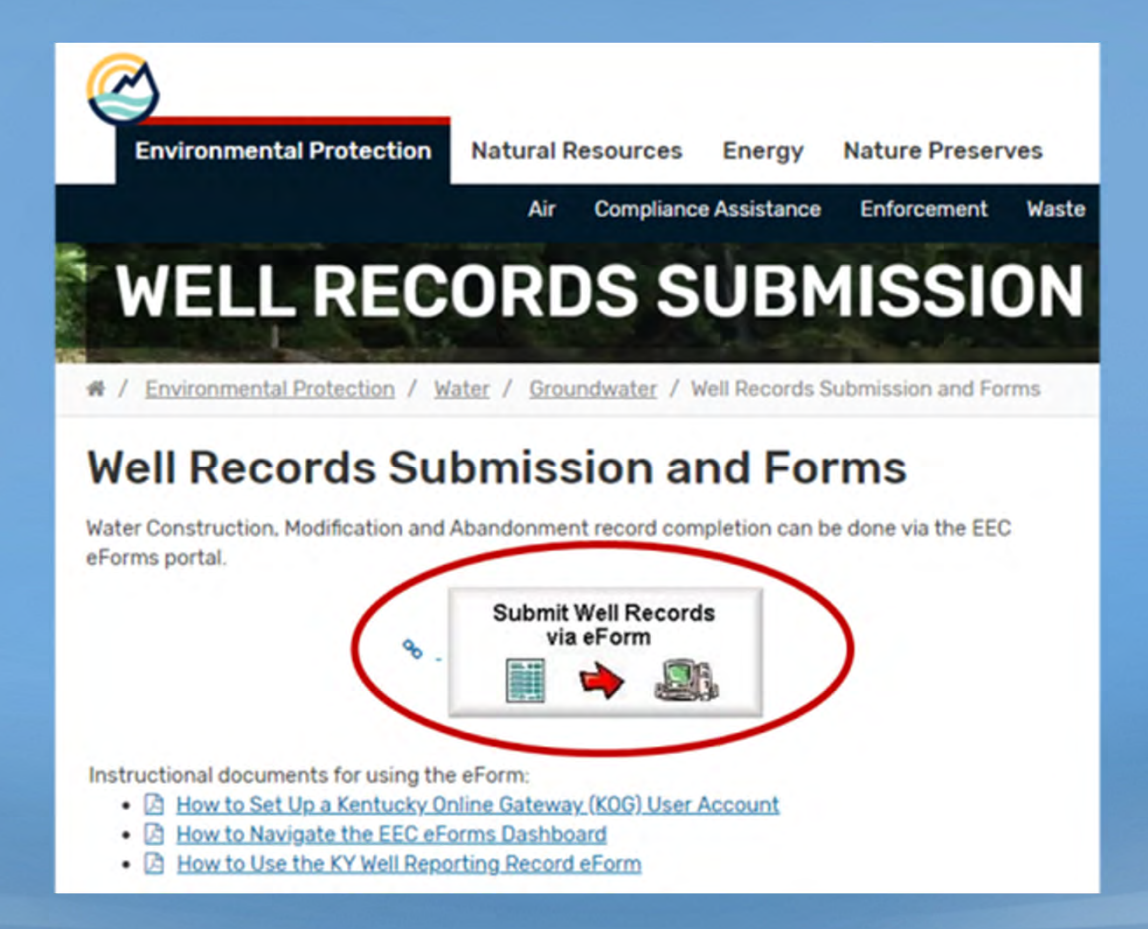

### Kentucky Online Gateway

Handles eForm User Accounts
 – No more PIN numbers

Link goes to Sign In/Create Account page

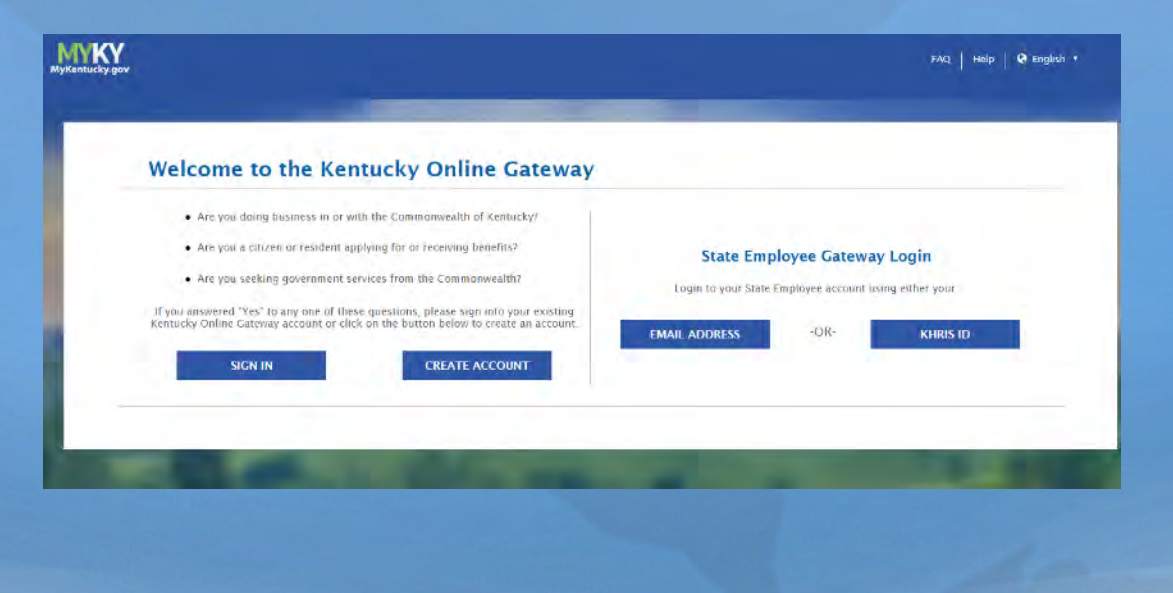

# Kentucky Online Gateway

#### Detailed instructions available on web page

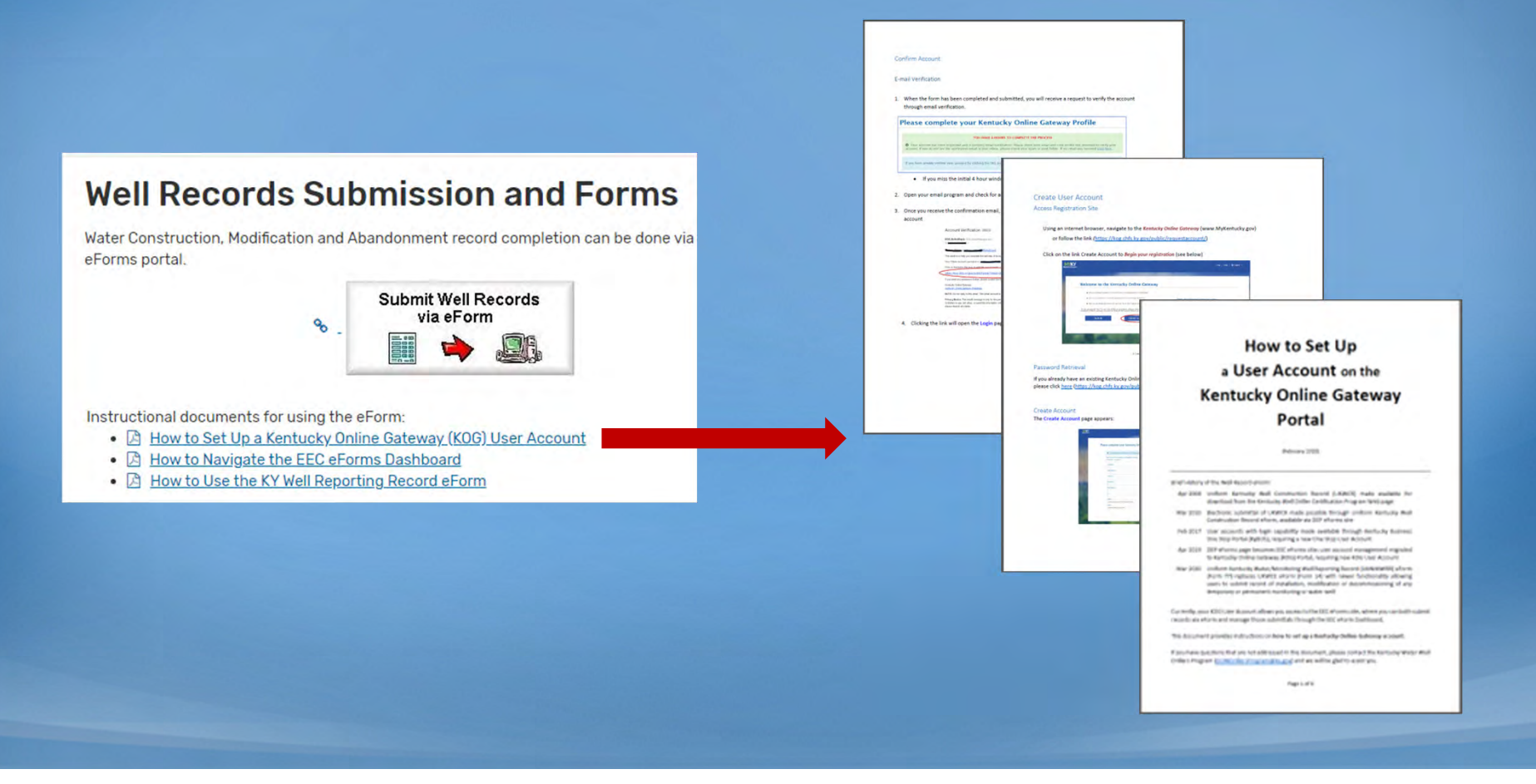

# EEC eForms site

- Dashboard allows you to manage submittals
- Different options for entering data into eForm:
  - 1. Start with a blank eForm
  - 2. Open previously saved eForm to finish it
  - 3. Use previously saved eForm to use as a template

### EEC eForms site

#### Detailed instructions available on web page

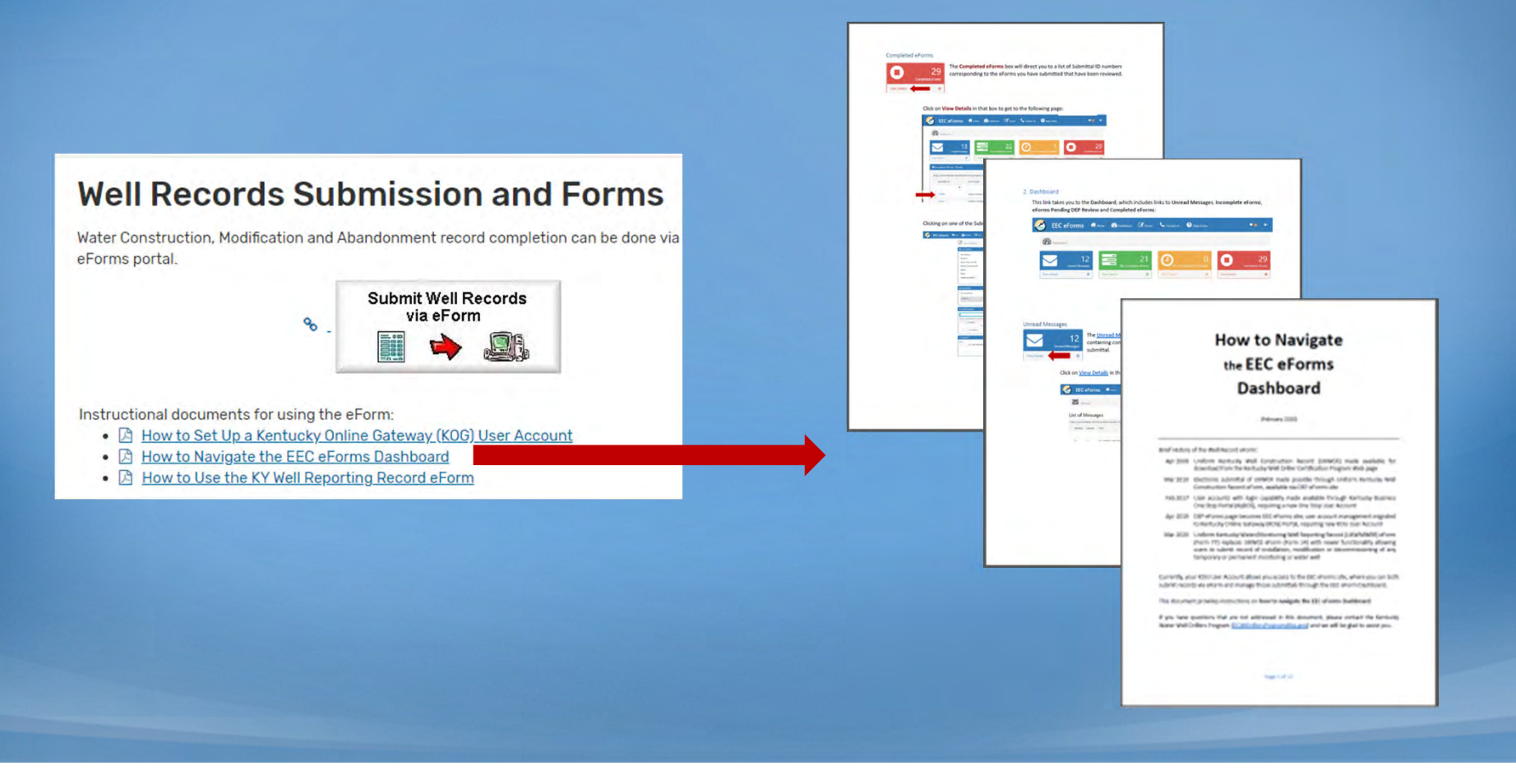

- Not just for installations
- One record to report:
  - Installation
  - Install and Plugging (temporary well)
  - Maintenance / Rework
  - Plugging / Decommission
  - Lost / Destroyed

Purpose of the application(\*)

Select one

- Select one
- Install only Install and Plugging Maintenance/Rework Plugging/Decommission Lost/Destroyed

#### UNIFORM KENTUCKY WATER/MONITORING WELL REPORTING RECORD

Use this form to report installation, modification or decommissioning of any temporary or permanent monitoring or water wells

Form must be completed and submitted to the Division of Water within 60 days of completion of work

(\*) indicates a required field; (J) indicates a field may be required based on user input or is an optionally required field

| Purpose of the application of   |                            |             |   |
|---------------------------------|----------------------------|-------------|---|
| Select one                      |                            |             | • |
| Kentucky Well ID (AKGWA) Number | Owner Well ID#             | Well use(*) |   |
|                                 |                            |             |   |
|                                 |                            |             |   |
|                                 | Select one<br>Install only | a           |   |

### Purpose chosen determines available tabs:

• Install Only

| tart    | Owner/Site Info | Well Specs | Vell Location Cons | truction | Decommission               | Affirmation |
|---------|-----------------|------------|--------------------|----------|----------------------------|-------------|
| Aaintei | nance / Rewo    | ork        |                    |          |                            |             |
|         |                 |            | 1                  | 100000   | and a second second second |             |
| Start   | Owner/Site Info | Well Specs | Well Location      | Maint    | enance/Rework              | Affirmation |
| Pluggin | g / Decommi     | ission     | Well Location      | Maint    | enance/Rework              | Affirmation |

### Install and Plugging

Minimal construction information required

| Start              | Owner/Site Info | Well Specs | Well Location | Construction                | Decommission | Affirmation |
|--------------------|-----------------|------------|---------------|-----------------------------|--------------|-------------|
| Construction       |                 |            |               |                             |              |             |
| Install start date | e(*)            |            | Insta         | I end date(*)               |              |             |
| Drilling method    | (*)             |            | Spec          | ify drilling method combina | ations(√)    |             |
|                    |                 |            | • Sp          | ecify drilling method combi | inations     |             |

### Maintenance / Rework

#### • Report replacement, modification or maintenance

| Start             | Owner/Site Info    | Well Specs     | Well Location             | Maintenance/Rework  | Affirmation |  |  |
|-------------------|--------------------|----------------|---------------------------|---------------------|-------------|--|--|
| Work start date(* | Vork start date(*) |                |                           | Work end date(*)    |             |  |  |
| Replacement :     |                    |                |                           |                     |             |  |  |
| Replacement       |                    | Ţ              | Reason for replacement(√) | )                   |             |  |  |
| Modification:     |                    |                |                           |                     |             |  |  |
| Repair            |                    | ¥              | Other:(√)                 |                     |             |  |  |
| Maintenance/cle   | eaning:            |                |                           |                     |             |  |  |
| Maintenance       | Ŧ                  | Cleaning type: |                           | Cleaning method:(√) |             |  |  |

### Plugging / Decommission

- Well status automatically determined
- Only have to choose well condition

| Start               | Owner/Site Info | Well Specs | Well Location     | Decommission | Affirmation |
|---------------------|-----------------|------------|-------------------|--------------|-------------|
| Supporting Docum    | nentation       |            |                   |              |             |
| Well Specifications | s               |            |                   |              |             |
| Well Status(*)      |                 |            | Well Condition(*) |              |             |
| Plugged             |                 |            |                   |              | •           |
|                     |                 |            |                   |              |             |
|                     |                 |            |                   |              |             |
|                     |                 |            |                   |              |             |
|                     |                 |            |                   |              |             |
|                     |                 |            |                   |              |             |
|                     |                 |            |                   |              |             |
|                     |                 |            |                   |              |             |

### Lost / Destroyed

#### • Report details about lost or destroyed well

| Lost/Destroyed                                              |                                                                                   |  |  |  |  |  |
|-------------------------------------------------------------|-----------------------------------------------------------------------------------|--|--|--|--|--|
| Occurrence date(*) Date                                     | Unable to locate ?                                                                |  |  |  |  |  |
| Condition(√)                                                | If other, specify:(√)     Other                                                   |  |  |  |  |  |
| Detail all attempts made to locate the well( $\checkmark$ ) | Describe in detail the condition of the well and surrounding area( $\checkmark$ ) |  |  |  |  |  |
| Detail all attempts made to locate the well                 | Describe in detail the condition of the well and surrounding area                 |  |  |  |  |  |

### Monitoring vs Water Well: different fields

| Start                              | Owner/Site Info | Well Specs                | Well Location      | Construction      | Affirmation |
|------------------------------------|-----------------|---------------------------|--------------------|-------------------|-------------|
| Purpose of the applicat            | tion(*)         |                           |                    |                   | ¥           |
| Kentucky Well ID (AK-<br>8000-0000 | Number(*)       | Owner Well ID#            |                    | Well use(*)       | Y           |
|                                    |                 | Mor                       | nitoring Well Info |                   |             |
| Wellhead                           |                 |                           |                    |                   |             |
| Manhole cover and gas              | sket ?(*)       | v if so, diameter (in):(v | ()                 | Dedicated pump(*) | •           |

#### Monitoring vs Water Well: different fields

| Start                         | Owner/Site Info     | Well Specs     | Well Location   | Construction | Affirmation |
|-------------------------------|---------------------|----------------|-----------------|--------------|-------------|
| Purpose of the ap             | pplication(*)       |                |                 |              | •           |
| Kentucky Well ID<br>0009-0000 | e (AKGWA, somber(*) | Owner Well ID# |                 | Well use(*)  | •           |
| Wellhead                      |                     | V              | Vater Well Info |              |             |
|                               | F.                  |                |                 | T            |             |

#### Site Address same as Owner Address

| Start                                                                                                    | Owner/Site Info                                         | Well Specs                        | Well Location                   | Construct           | tion       | Affirmation      |
|----------------------------------------------------------------------------------------------------|---------------------------------------------------------|-----------------------------------|---------------------------------|---------------------|------------|------------------|
| Owner Name and Addre                                                                                                    | ess Information<br>owner is an organization. En         | nter first name/middle initial/la | ist name if owner is an individ | al"                 |            |                  |
| Owner Business name(√                                                                                                    | )                                                       | Owner first name(√)               | Owne                            | r middle initial    | Owner last | name(√)          |
| Gas Stop                                                                                                    |                                                         | Owner first name                  | Mid                             | dle initial         | Owner las  | st name          |
| Owner address(*)                                                                                                    |                                                         | Owner city(*)                     | Owne                            | r state(*)          |            | Owner zipcode(*) |
| 123 Main St                                                                                                    |                                                         | Frankfort                         | Ke                              | ntucky              | •          | 40601            |
| Owner telephone:(*)                                                                                                    |                                                         |                                   |                                 |                     |            |                  |
| Owner telephone:(*)                                                                                                    | d Agency Information                                    |                                   |                                 |                     |            |                  |
| Owner telephone:(*) Site Name, Address and Please check the check Agency Interest (AI) Num                                                                 | d Agency Information                                    | Program type                      |                                 | Permit or           | ID Number  |                  |
| Owner telephone:(*) Site Name, Address and Please check the check Agency Interest (AI) Num AI #; leave blank if unk                                        | d Agency Information<br>kbox if<br>lber:<br>nown        | Program type                      |                                 | Permit or           | ID Number  |                  |
| Owner telephone:(*) Site Name, Address and Please check the check Agency Interest (AI) Num AI #; leave blank if unko Site Name(*)                          | <b>d Agency Information</b><br>kbox if<br>iber:<br>nown | Program type                      | Site telephone:                 | Permit or           | ID Number  |                  |
| Owner telephone:(*) Site Name, Address and Please check the check Agency Interest (AI) Num AI #; leave blank if unk Site Name(*) Site name                 | d Agency Information<br>kbox if<br>iber:<br>nown        | Program type                      | Site télephone:                 | Permit or           | ID Number  |                  |
| Owner telephone:(*) Site Name, Address and Please check the check Agency Interest (AI) Num AI #; leave blank if unk Site Name(*) Site name Site Address(*) | d Agency Information<br>kbox if<br>ber:<br>nown         | Program type<br>Site city(*)      | Site telephone:                 | Permit or<br>ate(*) | ID Number  | Site zipcode(*)  |

#### Al Number provides Site Address

| Site Name, Address and Agency Informatio | on<br>is same as the owner address   |  |                           |                     |                       |
|------------------------------------------|--------------------------------------|--|---------------------------|---------------------|-----------------------|
| Agency Interest (AI) Number:<br>60081    | Program type                         |  | Ŧ                         | Permit or ID Number |                       |
| Site Name(*)<br>McClures Auto Center     | Site Name(*)<br>McClures Auto Center |  | ne:<br>####               |                     |                       |
| Site Address(*)<br>7435 S US 25          | Site city(*)<br>Corbin (Whitley)     |  | Site state(*)<br>Kentucky | Ŧ                   | Site zipcode(*) 40701 |

### Location Tab and Driller Viewer

| Start               | Owner/Site Info                      | Well Specs           | Well Location  | Construction        | Signature |
|---------------------|--------------------------------------|----------------------|----------------|---------------------|-----------|
| Well Location       |                                      |                      |                |                     |           |
| Well latitude(decin | nal degrees(*) <u>Driller Viewer</u> | Well longitude(decim | al degrees)(*) | Method(*)           |           |
| Latitude            |                                      | Longitude            |                |                     | *         |
| USGS 7.5' quadra    | ngle(*)                              | County(*)            |                | Physiographic regio | vn(*)     |
| Surface elevation   | ft)(*)                               | Surface elevation me | ethod(*)       | Well in flood zone? | (*)       |
| Surface elevation   | in(fl)                               |                      |                | *                   | •         |

#### Follow link, then click on map to retrieve:

- Latitude
- USGS Quad
- Elevation

- Longitude
- County
- (method)
- (method)
- Physiographic Region
- Flood Zone

#### **Driller Viewer**

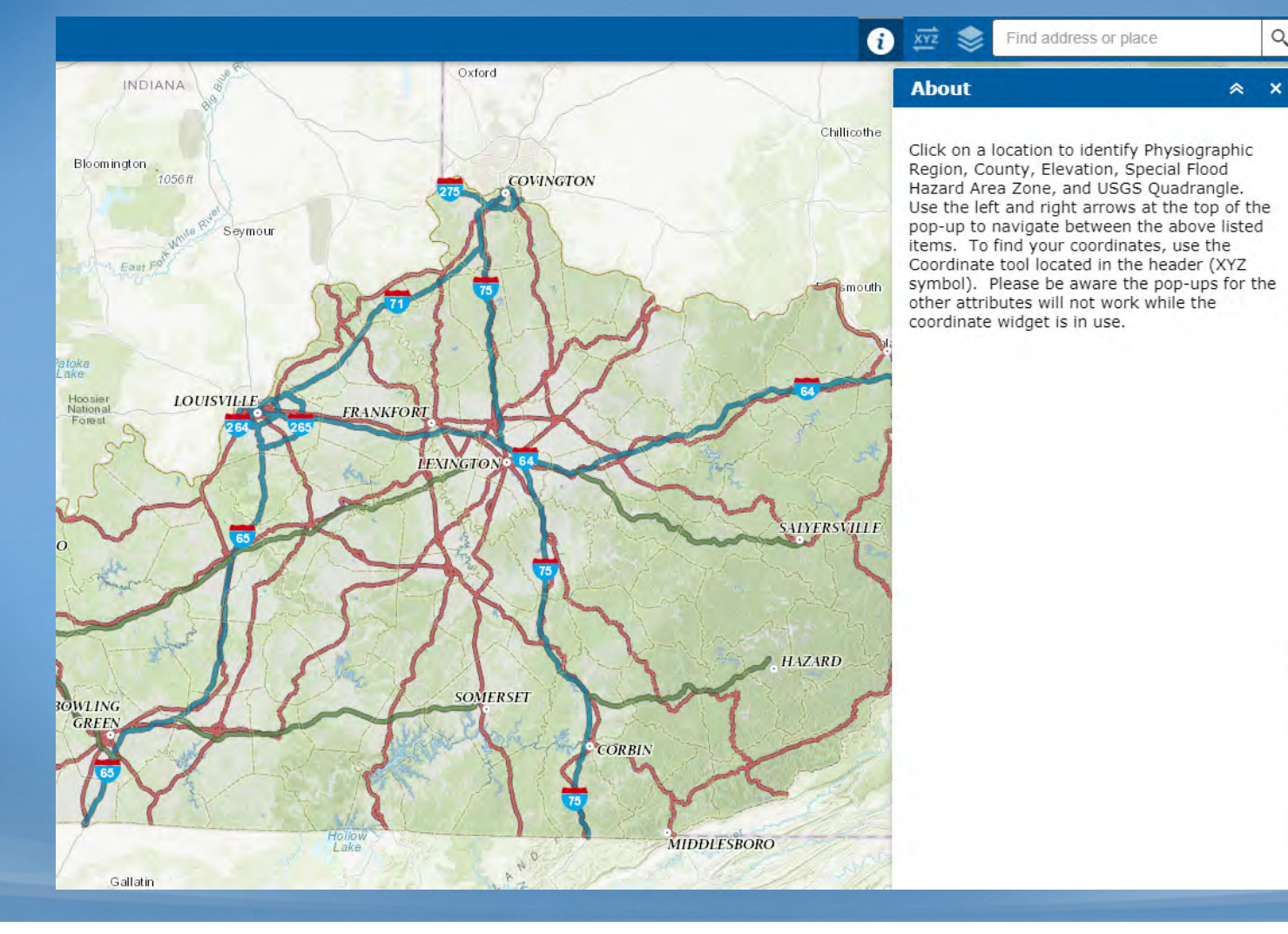

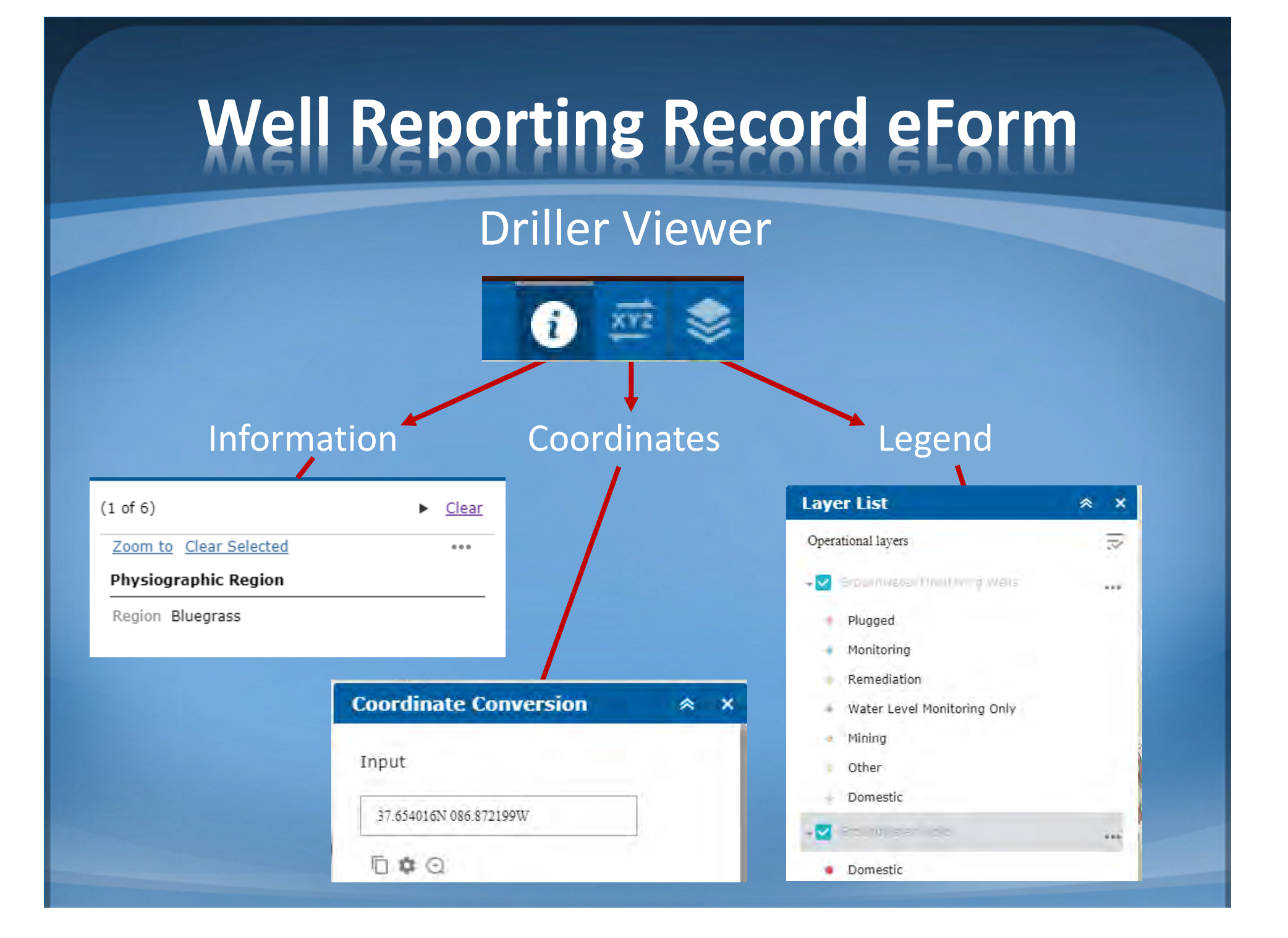

#### **Driller Viewer**

- Zoom to area of interest
- Click on existing well for information (for plug, rework, etc)

| 🥝 Wel                | ll Record Informa               | ation Map |                |               | 0 🛱 📚         | Find address or p                        |
|----------------------|---------------------------------|-----------|----------------|---------------|---------------|------------------------------------------|
| (1 of 6)             |                                 | Clear +   | 24             |               | 1.            |                                          |
| Zoom to C            | lear Selected                   |           |                |               | 1             | 10000                                    |
| DOW Grou<br>Williams | ndwater Wells: Residence -      | Rick      |                |               | 2             |                                          |
| AKGWA                | 00041785                        | 0         | 270 /          |               |               | 1 1 2 2 3 3                              |
| AltID                |                                 | 100       | 2 - Long       | -STORE -      | 711-          | and Prop. in the                         |
| SiteName             | Residence - Rick Williams       |           | to the second  |               | y 14, 199     | Statistical and                          |
| AIID                 |                                 |           |                | i R. Kolls    |               | 1.2.2.5                                  |
| Owner                |                                 | -         | LANDA CO       | 100.002.0     | Parts -       | ARCRIM                                   |
| County               | Muhlenberg                      |           |                |               |               | 12561323                                 |
| QuadName             | Graham                          |           | 1. 1. A. S. W. |               |               |                                          |
| TotalDepth           | 172.00                          |           | ALC: NO.       |               | 0003417       |                                          |
| SpecificUs           | Agriculture - Livestock Waterin | ng 👘      | Statistics (1) |               |               | 1. 1. 1. 1. 1. 1. 1. 1. 1. 1. 1. 1. 1. 1 |
| GeneralUse           | Agriculture                     |           | 8 16 20 20 20  |               |               |                                          |
| ConstDate            | 8/2/1995                        | .段。       | 10000000000    | <b>BERSON</b> |               | 1 States                                 |
| PWSID                |                                 | 1.        |                | AREAOFI       | MINIMAL FLOOD | KAZARD 200-2                             |
| WWID                 |                                 |           |                | A STATISTICS  | MEN MERT      | A CONTRACTOR OF                          |
| USTID                |                                 |           | University of  | State of the  | 1840          | F . 30                                   |

#### **Driller Viewer**

#### • Or... view information on all wells in a specific area

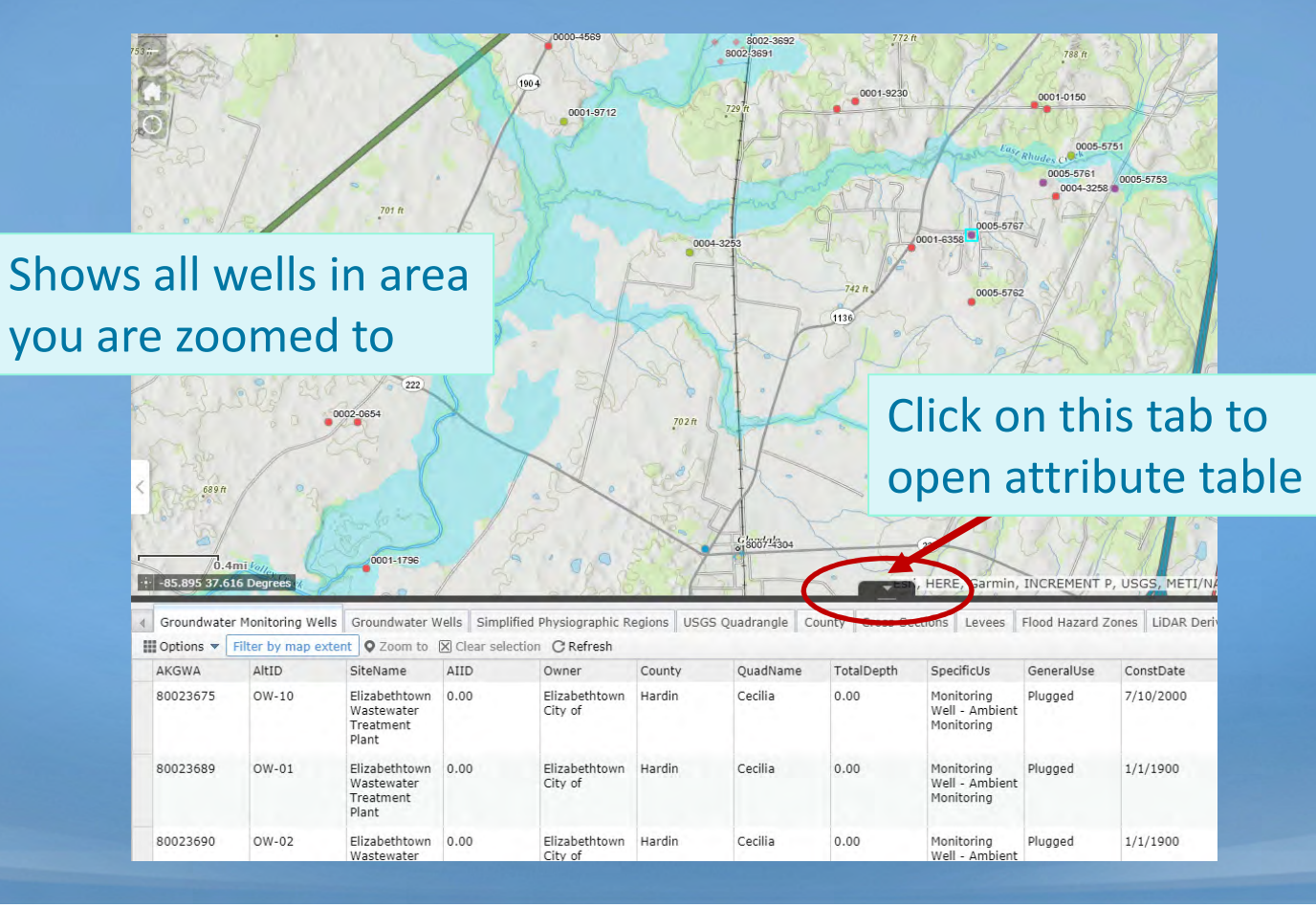

#### **Driller Viewer**

- Or... view information on spot where you installed a new well
  - Method 1:

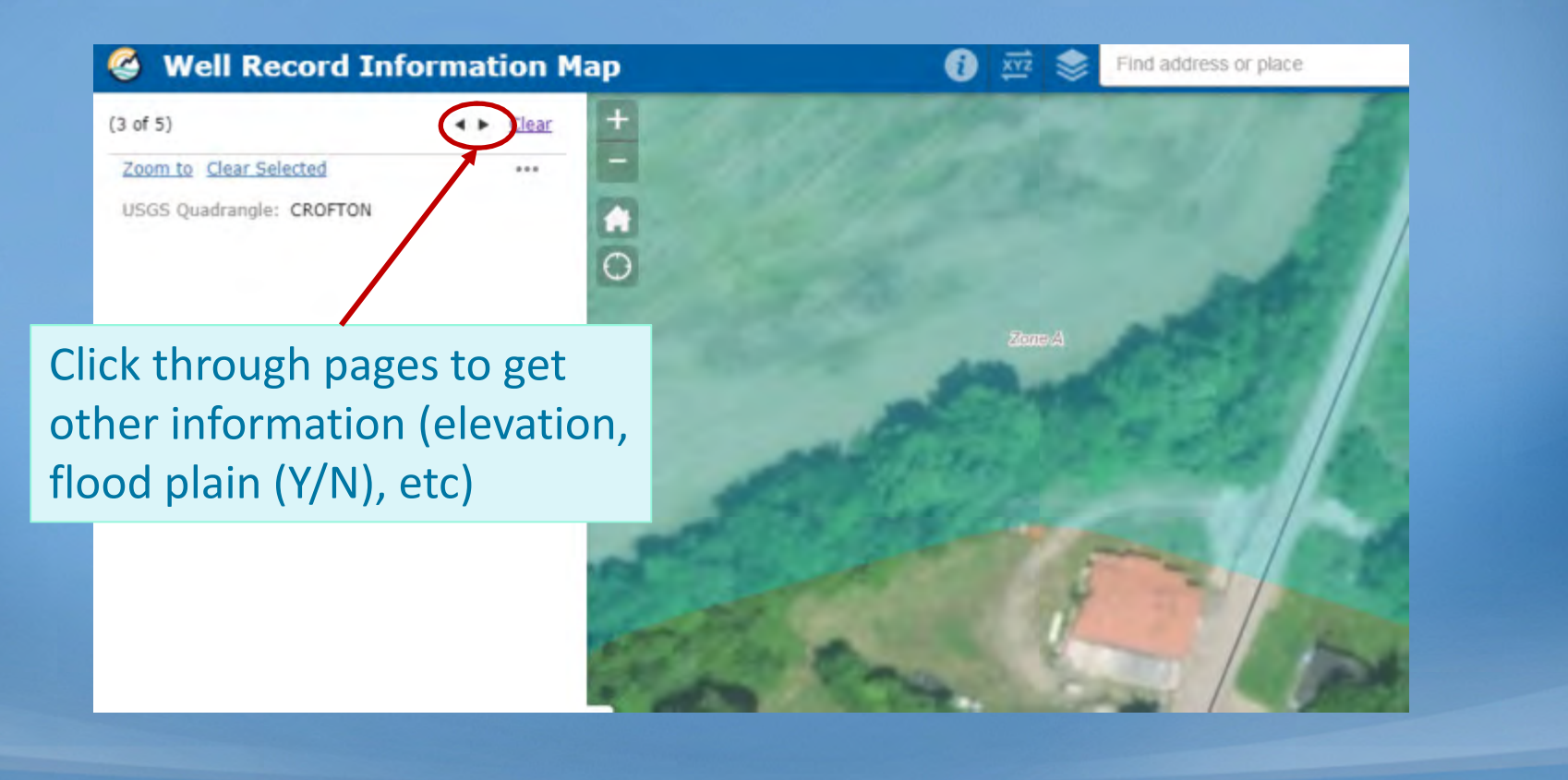

#### **Driller Viewer**

- Or... view information on spot where you installed a new well
  - Method 2:

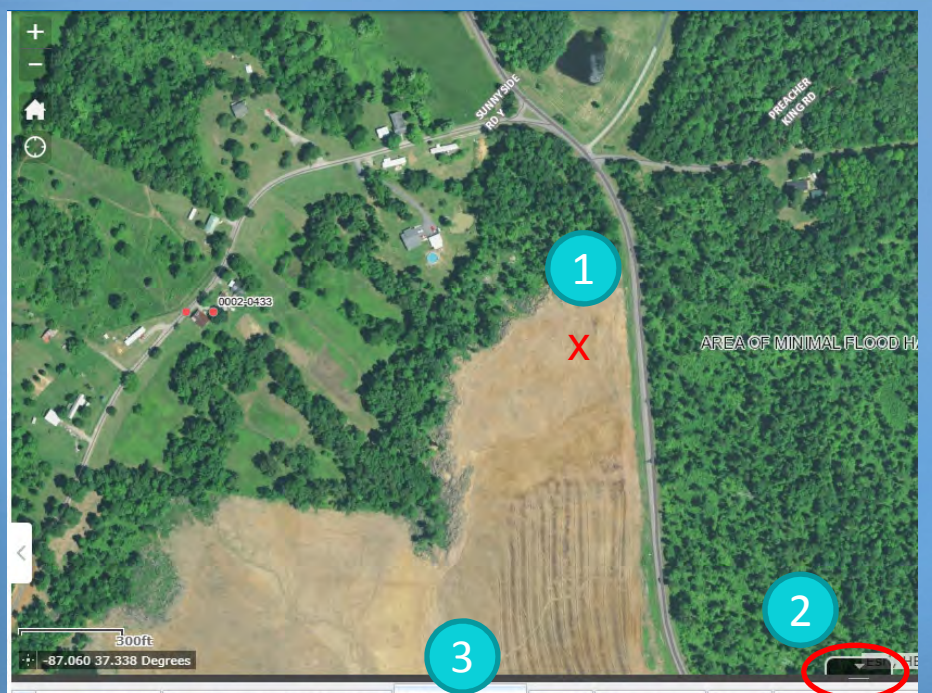

Froundwater Wells Simplified Physiographic Regions USGS Quadrangle County Cross-Sections Levees Flood Hazard Zone
 Filter by map extent 
 Q Zoom to I Clear selection C Refresh

QUAD\_NAME

я 4

- 1. Click location of new well
- 2. Click tab at bottom to open attribute table
- 3. Choose tab for info needed
- 4. Read feature info

### **Driller Viewer**

- Determine latitude and longitude
  - Method 1:

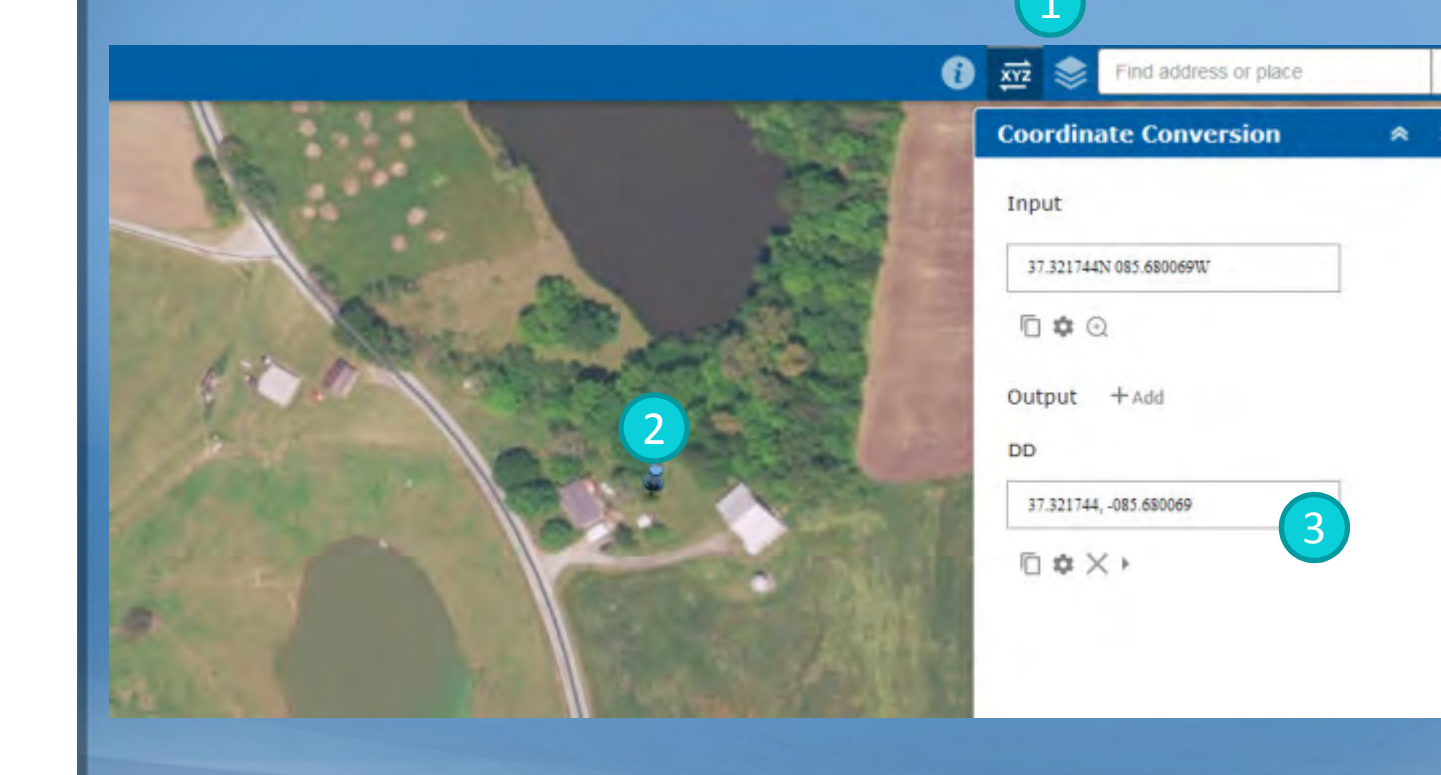

1. Click coordinate tool

Q

- 2. Click exact spot
- 3. Read coordinates

### **Driller Viewer**

- Determine latitude and longitude •
  - Method 2:

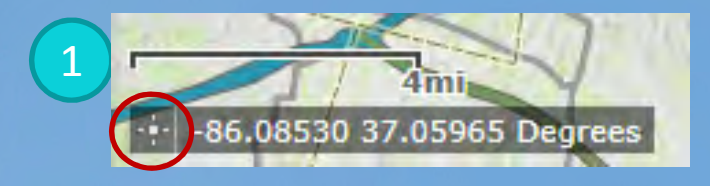

1. Bottom left corner - click

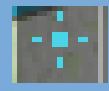

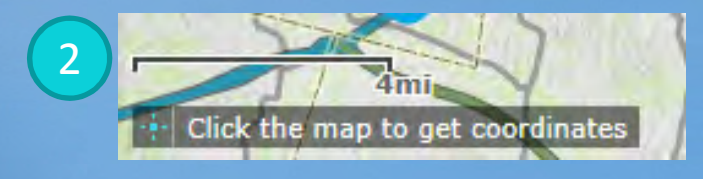

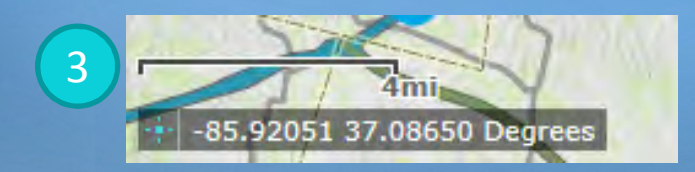

2. Click exact spot on map

3. Read coordinates

| LAT/LON PRECISION                             | MEANING                                                                                                    |
|-----------------------------------------------|----------------------------------------------------------------------------------------------------|
| 28°N, 80°W                                    | YOU'RE PROBABLY DOING SOMETHING<br>SPACE-RELATED                                                                                                    |
| 28.5°N, 80.6°W                                | YOU'RE POINTING OUT A SPECIFIC CITY                                                                                                    |
| 28.52°N, 80.68°W                              | YOU'RE POINTING OUT A NEIGHBORHOOD                                                                                                    |
| 28.523°N, 80.683°W                            | YOU'RE POINTING OUT A SPECIFIC<br>SUBURBAN CUL-DE-SAC                                                                                               |
| 28.5234°N, 80.6830°W                          | YOU'RE POINTING TO A PARTICULAR<br>CORNER OF A HOUSE                                                                                                |
| 28.52345°N, 80.68309°W                        | YOU'RE POINTING TO A SPECIFIC PERSON IN<br>A ROOM, BUT SINCE YOU DIDN'T INCLUDE<br>DATUM INFORMATION, WE CAN'T TELL WHO                             |
| 28:5234571°N,<br>80.6830941°W                 | YOU'RE POINTING TO WALDO ON A PAGE                                                                                                    |
| 28.523457182°N<br>80.683094159°W              | "HEY, CHECK OUT THIS SPECIFIC SAND GRAIN!"                                                                                                    |
| 28.523457182818284°N,<br>80.683094159265358°W | EITHER YOU'RE HANDING OUT RAW<br>FLOATING POINT VARIABLES, OR YOU'VE<br>BUILT A DATABASE TO TRACK INDIVIDUAL<br>ATOMS. IN EITHER CASE, PLEASE STOP. |

https://imgs.xkcd.com/comics/coordinate\_precision.png

#### Detailed instructions available on web page

#### Well Records Submission and Forms

Water Construction, Modification and Abandonment record completion can be done via eForms portal.

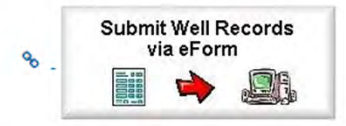

Instructional documents for using the eForm:

- How to Set Up a Kentucky Online Gateway (KOG) User Account
- How to Navigate the EEC eForms Dashboard
- How to Use the KY Well Reporting Record eForm

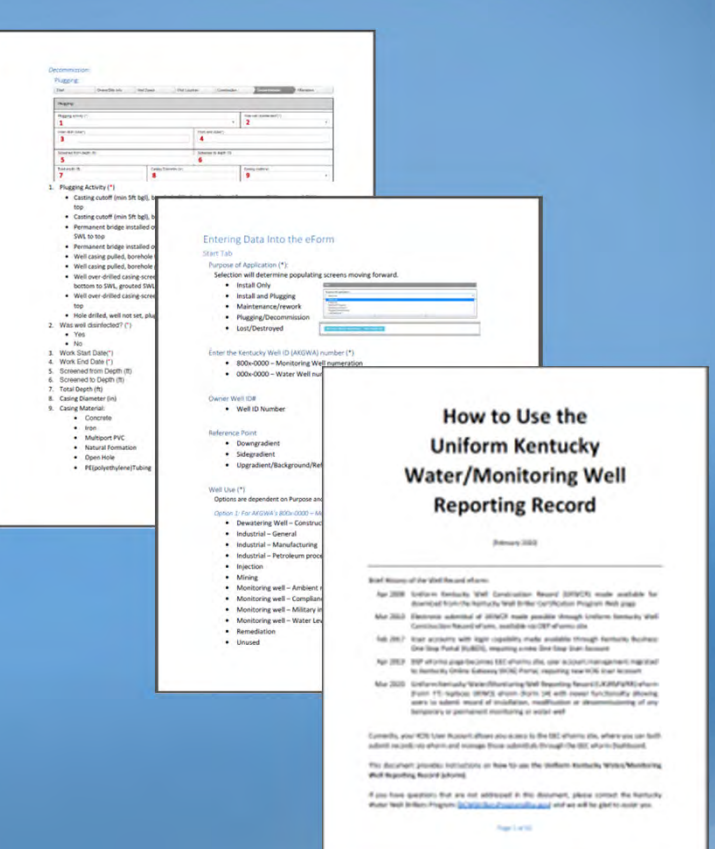

### What's Next?

- Original eForm still in place
- Instructional documents available now
- eMail announcement will be sent when new eForm replaces current one

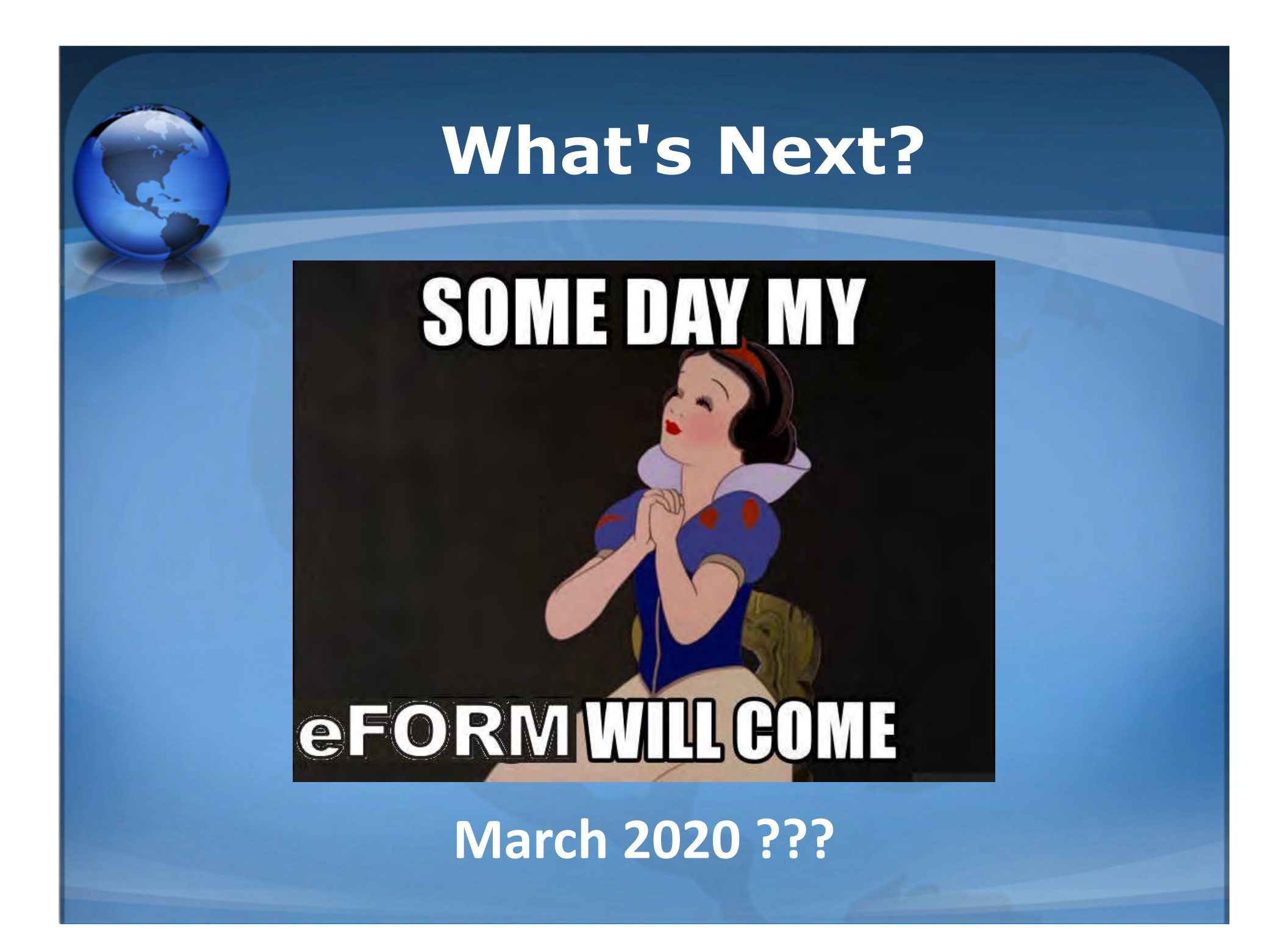

### **Division of Water**

### Well Record Submittals

#### **Questions?**

DOWDrillersProgram@ky.gov